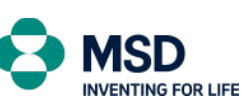

Accounts Receivable Department

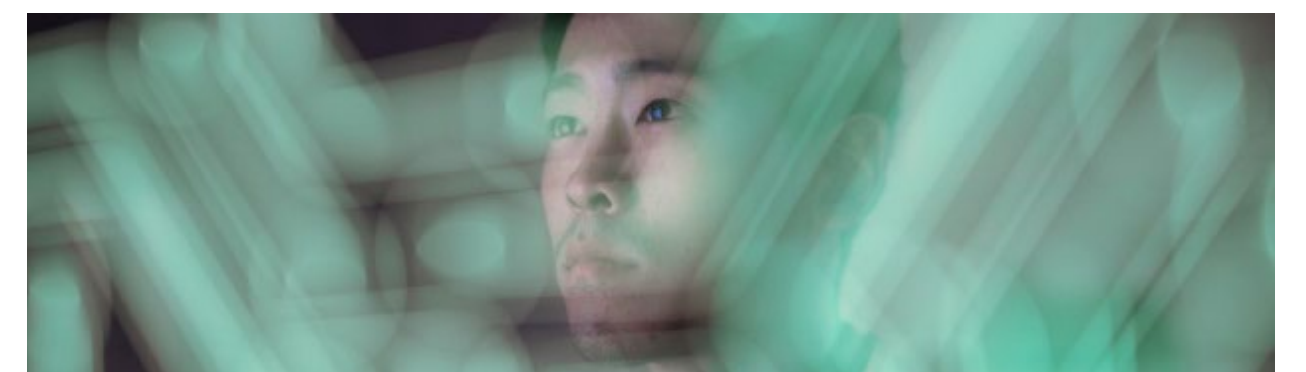

# Portal de Clientes

# Guía Rápida de Usuario

## Ingresar a la plataforma

Acceso al portal

### Ver mis facturas:

- Extraer información actualizada de la cuenta
- Filtros disponibles

#### Gestionar datos maestros de mi cuenta:

• Información Disponible

## Visualizar mi extracto de cuenta:

• Filtros disponibles

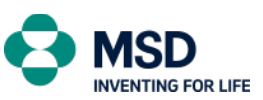

## Ingresar a la Plataforma

Ingresar a la plataforma se realiza desde el siguiente enlace: <u>myaccount-hh.msd.com</u>

Una vez ingresado al sitio, se debe iniciar sesión con sus credenciales:

|            | Log On             |
|------------|--------------------|
|            | Email or User Name |
| •          | Password (         |
| My Account | C Remember me      |
|            | Log On             |
|            | Forgot password?   |
| 0          |                    |

Después del ingreso se mostrará una página con el estatus de su cuenta y diferentes opciones:

| Portal de pagos de c | lientes                                     |                                     |
|----------------------|---------------------------------------------|-------------------------------------|
|                      |                                             |                                     |
| Ver mis facturas     | Gestionar datos<br>maestros de mi<br>cuenta | Visualizar mi<br>extracto de cuenta |
|                      |                                             | E.                                  |
| <b>2</b> 19          | 8                                           | 1[=]                                |

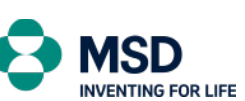

Puede cambiar el idioma del sistema en la opción menú en la parte de arriba a la derecha:

|                                                                                    | CCPCustomer HH_QR0_11062278                                                                                                    |
|------------------------------------------------------------------------------------|----------------------------------------------------------------------------------------------------|
|                                                                                    | 8 Localizador de aplicaciones                                                                                                    |
|                                                                                    | Onfiguración                                                                                                    |
|                                                                                    | 🖉 Editar pág. de inicio                                                                                                    |
|                                                                                    | i Acerca de                                                                                                    |
|                                                                                    | 🕛 Cerrar sesión                                                                                                    |
| Configuración                                                                      |                                                                                                    |
| Cuenta de usuari<br>A <sup>≅</sup> CCPCustomer HI                                  | 。<br>Idioma y región                                                                                                    |
| <ul> <li>Página de inicio</li> <li>Idioma y región<br/>español de Méxid</li> </ul> | Idioma y región:       español de México         Formato de fecha:       d MMM y         Formato de hora:       12 hrs         Luego de guardar su configuración, el navegador se actualizará para que la nueva configuración surta efecto. |

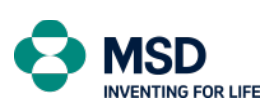

## Ver mis facturas:

En el menú de "Ver mis facturas", se puede verificar el estatus de la cuenta en tiempo real.

La aplicación tendrá disponible varias acciones donde es posible, por ejemplo: ver los detalles de las facturas y notas de crédito y exportar la información (en formato Excel):

| Factu |                                                                                                    |                                                                                                    |                                                                                                    |                                                                                                    |                                                                                                    |                                                                                                    |                                                                                                    |                                                    |                         |                       |
|-------|----------------------------------------------------------------------------------------------------|----------------------------------------------------------------------------------------------------|----------------------------------------------------------------------------------------------------|----------------------------------------------------------------------------------------------------|----------------------------------------------------------------------------------------------------|----------------------------------------------------------------------------------------------------|----------------------------------------------------------------------------------------------------|----------------------------------------------------|-------------------------|-----------------------|
|       | 10                                                                                                    | Remanente                                                                                                    | 1,366.03 PEN                                                                                                    |                                                                                                    |                                                                                                    | 30 ago. 2022                                                                                                    | 30 ago. 2022                                                                                                    | 1,366.03 PEN                                       | DI                      |                       |
|       | 10                                                                                                    | Remanente                                                                                                    | 25,999.34 PEN                                                                                                    |                                                                                                    |                                                                                                    | 30 ago. 2022                                                                                                    | 30 ago. 2022                                                                                                    | 25,999.34 PEN                                      | DI                      |                       |
|       | 8-                                                                                                    | Factura rectificativ                                                                                                    | 2,661.77 PEN                                                                                                    |                                                                                                    |                                                                                                    | 19 jul. 2022                                                                                                    | 17 sep. 2022                                                                                                    | 2,661.77 PEN                                       | FC                      |                       |
|       | 8-                                                                                                    | Factura                                                                                                    | 300,326.40 PEN                                                                                                    |                                                                                                    |                                                                                                    | 2 ago. 2022                                                                                                    | 16 oct. 2022                                                                                                    | 300,326.40 PEN                                     | FC                      |                       |
|       | 8-                                                                                                    | Factura                                                                                                    | 283,718.78 PEN                                                                                                    |                                                                                                    |                                                                                                    | 10 ago. 2022                                                                                                    | 24 oct. 2022                                                                                                    | 283,718.78 PEN                                     | FC                      |                       |
|       | 8.                                                                                                    | Factura                                                                                                    | 331,915.55 PEN                                                                                                    |                                                                                                    |                                                                                                    | 16 ago. 2022                                                                                                    | 30 oct. 2022                                                                                                    | 331,915.55 PEN                                     | FC                      |                       |
|       | 8-                                                                                                    | Factura                                                                                                    | 129,794.58 PEN                                                                                                    |                                                                                                    |                                                                                                    | 16 ago. 2022                                                                                                    | 30 oct. 2022                                                                                                    | 129,794.58 PEN                                     | FC                      |                       |
|       | 8-                                                                                                    | Factura                                                                                                    | 187,704.00 PEN                                                                                                    |                                                                                                    |                                                                                                    | 16 ago. 2022                                                                                                    | 30 oct. 2022                                                                                                    | 187,704.00 PEN                                     | FC                      |                       |
|       | 8-                                                                                                    | Factura                                                                                                    | 306,400.32 PEN                                                                                                    |                                                                                                    |                                                                                                    | 17 ago. 2022                                                                                                    | 31 oct. 2022                                                                                                    | 306,400.32 PEN                                     | FC                      |                       |
| -     | 8.                                                                                                    | Factura                                                                                                    | 14,090.77 PEN                                                                                                    |                                                                                                    |                                                                                                    | 25 ago. 2022                                                                                                    | 8 nov. 2022                                                                                                    | 14,090.77 PEN                                      | FC                      |                       |
| Po    | tidas do cródito (15                                                                                                    | .9)                                                                                                    |                                                                                                    |                                                                                                    |                                                                                                    |                                                                                                    |                                                                                                    |                                                    |                         |                       |
| Pa    | tidas de crédito (15<br>Número de documento                                                                               | 8)<br>Tipo de documento                                                                                                    | Fecha de vencimiento                                                                                                    | Fecha de documento                                                                                                    | Importe de crédito 😇                                                                                                    | Importe disponible                                                                                                    | Importe pagado                                                                                                    | Referencia                                         | Importe del descuento p | Fecha de vencimi      |
| Pa    | tidas de crédito (15<br>Número de documento<br>8!                                                                         | 8)<br>Tipo de documento<br>Nota de Crédito                                                                                                    | Fecha de vencimiento<br>10 abr. 2022                                                                                                    | Fecha de documento a<br>25 ene. 2022                                                                                                    | Importe de crédito ₹<br>-4.048.26 PEN                                                                                                    | Importe disponible<br>-4,048.26 PEN                                                                                                    | Importe pagado<br>-4.048.26 PEN                                                                                                    | Referencia<br>F(                                   | Importe del descuento p | Fecha de vencimi      |
| Pa    | tidas de crédito (15<br>Número de documento<br>8:<br>8:                                                                   | 8)<br>Tipo de documento<br>Nota de Crédito<br>Nota de Crédito                                                                                                | Fecha de vencimiento<br>10 abr. 2022<br>16 abr. 2022                                                                                                    | Fecha de documento ≜<br>25 ene. 2022<br>15 feb. 2022                                                                                                    | Importe de crédito 😇<br>-4,048.26 PEN<br>-58,932.92 PEN                                                                                                    | Importe disponible<br>-4,048.26 PEN<br>-58,932.92 PEN                                                                                                    | Importe pagado<br>-4,048.26 PEN<br>-58,932.92 PEN                                                                                                    | Referencia<br>F(<br>F(                             | Importe del descuento p | -<br>Fecha de vencimi |
| Pa    | tidas de crédito (15<br>Número de documento<br>8:<br>8:                                                                   | 8)<br>Tipo de documento<br>Nota de Crédito<br>Nota de Crédito<br>Nota de Crédito                                                                             | Fecha de vencimiento<br>10 abr. 2022<br>16 abr. 2022<br>9 sep. 2022                                                                                          | Fecha de documento ▲<br>25 ene. 2022<br>15 feb. 2022<br>11 jul. 2022                                                                                                 | Importe de crédito v<br>-4,048.26 PEN<br>-58,932.92 PEN<br>-2,661.77 PEN                                                                                     | Importe disponible<br>-4,048.26 PEN<br>-58,932.92 PEN<br>-2.661.77 PEN                                                                                    | Importe pagado<br>-4,048.26 PEN<br>-58,932.92 PEN<br>-2,661.77 PEN                                                                                    | Referencia<br>F(<br>F(<br>F(                       | Importe del descuento p | ے<br>Fecha de vencimi |
| Pa    | tidas de crédito (15<br>Número de documento<br>8:<br>8:<br>8:<br>8:                                                       | 8)<br>Tipo de documento<br>Nota de Crédito<br>Nota de Crédito<br>Nota de Crédito                                                                             | Fecha de vencimiento<br>10 abr. 2022<br>16 abr. 2022<br>9 sep. 2022<br>18 sep. 2022                                                                          | Fecha de documento ≜<br>25 ene. 2022<br>15 feb. 2022<br>11 jul. 2022<br>20 jul. 2022                                                                                 | Importe de crédito v<br>-4,048.26 PEN<br>-58,932.92 PEN<br>-2,661.77 PEN<br>-499.88 PEN                                                                      | Importe disponible<br>-4,048.26 PEN<br>-58,932.92 PEN<br>-2,661.77 PEN<br>-499.88 PEN                                                                     | Importe pagado<br>-4,048,26 PEN<br>-58,932,92 PEN<br>-2,661,77 PEN<br>-499.88 PEN                                                                     | Referencia<br>F(<br>F(<br>F(<br>F(                 | Importe del descuento p | د<br>Fecha de vencimi |
| Pa    | tidas de crédito (15<br>Número de documento<br>81<br>81<br>81<br>81<br>81<br>81                                           | 8)<br>Tipo de documento<br>Nota de Crédito<br>Nota de Crédito<br>Nota de Crédito<br>Nota de Crédito                                                          | Fecha de vencimiento           10 abr. 2022           16 abr. 2022           9 sep. 2022           18 sep. 2022           18 sep. 2022                       | Fecha de documento ≜<br>25 ene. 2022<br>15 feb. 2022<br>11 jul. 2022<br>20 jul. 2022<br>20 jul. 2022                                                                 | Importe de crédito 🐨<br>-4.048.26 PEN<br>-58.932.92 PEN<br>-2.661.77 PEN<br>-499.88 PEN<br>-756.28 PEN                                                       | Importe disponible<br>-4,048,26 PEN<br>-58,932,92 PEN<br>-2,861,77 PEN<br>-499,88 PEN<br>-756,28 PEN                                                      | Importe pagado<br>-4,048.26 PEN<br>-56,932.92 PEN<br>-2,661.77 PEN<br>-499.88 PEN<br>-756.28 PEN                                                      | Referencia<br>F(<br>F(<br>F(<br>F(<br>F(           | Importe del descuento p | ے<br>Fecha de vencimi |
| Pa    | tidas de crédito (15<br>Número de documento<br>81<br>81<br>81<br>81<br>81<br>81<br>81<br>81<br>81<br>81<br>81<br>81<br>81 | 8)<br>Tipo de documento<br>Nota de Crédito<br>Nota de Crédito<br>Nota de Crédito<br>Nota de Crédito<br>Nota de Crédito                                       | Fecha de vencimiento<br>10 abr. 2022<br>16 abr. 2022<br>9 sep. 2022<br>18 sep. 2022<br>18 sep. 2022<br>18 sep. 2022                                          | Fecha de documento ▲<br>25 ene. 2022<br>15 feb. 2022<br>11 jul. 2022<br>20 jul. 2022<br>20 jul. 2022<br>20 jul. 2022<br>20 jul. 2022                                 | Importe de crédito V<br>-4.048.26 PEN<br>-58.932.92 PEN<br>-2.661.77 PEN<br>-499.88 PEN<br>-7.56.28 PEN<br>-1.039.70 PEN                                     | Importe disponible<br>-4.048.26 PEN<br>-56.932.92 PEN<br>-2.661.77 PEN<br>-499.88 PEN<br>-7.756.28 PEN<br>-1.039.70 PEN                                   | Importe pagado<br>-4,048.26 PEN<br>-56,932.92 PEN<br>-2,661.77 PEN<br>-499.88 PEN<br>-756.28 PEN<br>-1,039.70 PEN                                     | Referencia<br>F(<br>F(<br>F(<br>F(<br>F(<br>F(     | Importe del descuento p | Fecha de vencimi      |
| Pa    | tidas de crédito (15<br>Número de documento<br>el<br>el<br>el<br>el<br>el<br>el<br>el<br>el                               | 8)<br>Tipo de documento<br>Nota de Crédito<br>Nota de Crédito<br>Nota de Crédito<br>Nota de Crédito<br>Nota de Crédito<br>Nota de Crédito<br>Nota de Crédito | Fecha de vencimiento<br>10 abr. 2022<br>16 abr. 2022<br>9 sep. 2022<br>18 sep. 2022<br>18 sep. 2022<br>18 sep. 2022<br>18 sep. 2022<br>18 sep. 2022          | Fecha de documento ≜<br>25 ene. 2022<br>15 feb. 2022<br>11 jul. 2022<br>20 jul. 2022<br>20 jul. 2022<br>20 jul. 2022<br>20 jul. 2022<br>20 jul. 2022                 | Importe de crédito ¥<br>-4,048,26 PEN<br>-58,932,92 PEN<br>-2,661,77 PEN<br>-499.88 PEN<br>-756,28 PEN<br>-1,039,70 PEN<br>-7,876,10 PEN                     | Importe disponible<br>-4.048.26 PEN<br>-58.032.92 PEN<br>-2.861.77 PEN<br>-499.88 PEN<br>-756.28 PEN<br>-1.039.70 PEN<br>-7.876.10 PEN                    | Importe pagado<br>-4,048.26 PEN<br>-56,932.92 PEN<br>-2,661.77 PEN<br>-499.88 PEN<br>-756.28 PEN<br>-1,039.70 PEN<br>-7,876.10 PEN                    | Referencia<br>F(<br>F(<br>F(<br>F(<br>F(<br>F(     | Importe del descuento p | Fecha de vencimi      |
| Pa    | tidas de crédito (15<br>Número de documento<br>el<br>el<br>el<br>el<br>el<br>el<br>el<br>el<br>el<br>el<br>el             | 8)<br>Tipo de documento<br>Nota de Crédito<br>Nota de Crédito<br>Nota de Crédito<br>Nota de Crédito<br>Nota de Crédito<br>Remanente                          | Fecha de vencimiento<br>10 abr. 2022<br>20 16 abr. 2022<br>30 9 sep. 2022<br>18 sep. 2022<br>18 sep. 2022<br>18 sep. 2022<br>20 18 sep. 2022<br>29 jul. 2022 | Fecha de documento ▲<br>25 ene. 2022<br>15 feb. 2022<br>11 jul. 2022<br>20 jul. 2022<br>20 jul. 2022<br>20 jul. 2022<br>20 jul. 2022<br>20 jul. 2022<br>20 jul. 2022 | Importo de crédito ♥<br>-4.048.26 PEN<br>-58.932.92 PEN<br>-2.661.77 PEN<br>-4998.89 PEN<br>-7.56.28 PEN<br>-1.039.70 PEN<br>-7.767.10 PEN<br>-1.3067.43 PEN | Importe disponible<br>-4.048.26 PEN<br>-58.032.92 PEN<br>-2.661.77 PEN<br>-499.88 PEN<br>-756.28 PEN<br>-1.039.70 PEN<br>-7.767.10 PEN<br>-1.3.067.43 PEN | Importe pagado<br>4.048.26 PEN<br>-56.932.92 PEN<br>-2.661.77 PEN<br>-499.88 PEN<br>-7.56.28 PEN<br>-1.039.70 PEN<br>-7.878.10 PEN<br>-1.3.067.43 PEN | Referencia<br>Fri<br>Fri<br>Fri<br>Fri<br>Fri<br>N | Importe del descuento p | ے<br>Fecha de vencimi |

#### Opciones:

| Fecha de vencimiento | $\sim$ | <u> </u> | ~ | <b>G</b> |
|----------------------|--------|----------|---|----------|
|                      |        |          |   |          |

- 1. **Fecha de vencimiento:** Se puede filtrar documentos abiertos por fecha de vencimiento (Ejemplo: 30 días de vencimiento)
- 2. **Exportar:** Al hacer clic en este campo, el sistema exportará una lista de las facturas abiertas en formato Excel.

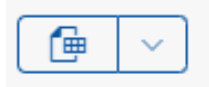

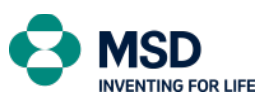

Como se puede observar, las facturas y notas de crédito/débito son hipervínculos. Al hacer clic en una Factura o Nota Crédito/Débito se tendrá acceso a los detalles del documento, así como ver la copia de este en línea:

| Detalles de    | a factura                                   |                                        |                                          |        |            |               |                                   |
|----------------|---------------------------------------------|----------------------------------------|------------------------------------------|--------|------------|---------------|-----------------------------------|
| Factu          | a : 84                                      |                                        |                                          |        |            |               | Factura de referencia: 8494114385 |
| Importe        | oruto Impuesto Importe del<br>) PEN PEN PEN | descuento por pronto pago Importe neto | > Estado<br>PEN Abierto                  |        |            |               |                                   |
| Informac       | ión Partidas Anexos                         |                                        |                                          |        |            |               |                                   |
| Inform         | nación básica                               |                                        | Fechas relacionadas                      |        |            |               |                                   |
| Destir         | atario:                                     |                                        | Fecha de contabilización:<br>2 ago. 2022 |        |            |               |                                   |
| Emiso<br>MSD I | n<br>Peru S.R.L.                            |                                        | Fecha base de pago:<br>2 ago. 2022       |        |            |               |                                   |
| Refer          | ncia:                                       |                                        | Fecha de vencimiento:<br>16 oct. 2022    |        |            |               |                                   |
| Núme           | ro de pedido:                               |                                        |                                          |        |            |               |                                   |
|                |                                             |                                        |                                          |        |            |               |                                   |
| Parti          | las (1)                                     |                                        |                                          |        |            |               |                                   |
| Par            | Número de producto                          | Descripción                            | Cantidad                                 | Unidad | Referencia | Importe bruto | Importe neto                      |
| 20             | 1033494                                     | KEYTRUDA 100MG/4ML SOL INY PER         |                                          | EA     |            | PEN           | PEN                               |

#### Gestionar datos maestros de mi cuenta:

En este recuadro se puede visualizar los detalles generales del cliente como las dirección e información de contacto.

Si hay alguna información que deba ser actualizada o corregida, puede contactar a nuestro buzón de soporte al cliente: atencionclientespemsd@msd.com

| INFORMACIÓN                      |                                  |                          |
|----------------------------------|----------------------------------|--------------------------|
| Dirección                        | Dirección de apartado de correos | Contacto                 |
| Nombre de receptor:              | Apartado:                        | Número de teléfono:      |
| Calle:<br>-                      | Código postal:                   | Número de fax:           |
| Número:<br>—                     | Ubicación:<br>-                  | Correo electrónico:<br>- |
| Código postal:                   |                                  |                          |
| Ciudad:                          |                                  |                          |
| País/Región:<br>PR (Puerto Rico) |                                  |                          |
| Región:<br>-                     |                                  |                          |
| Distrito:<br>-                   |                                  |                          |
|                                  |                                  |                          |
|                                  |                                  |                          |

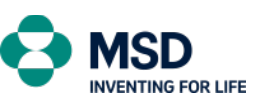

### Visualizar mi extracto de cuenta:

En el menú de estado de cuenta se puede visualizar todas las transacciones (vencida, cerrada y al día) con MSD.

| Socie       | dad:*                                                                                                    | Cliente                                                                                                    | •                                                                                                    | Estado:*                                                                                                    |                                                                                                    | Fecha de c                                                                                                    | ontabilización: *                                                                                                    | Fecha de                                                                                                    | vencimiento:                                                                                                    | Fecha de do                                                                                                    | cumento:                                                                                                    | Fecha de com                                                                                                    | pensación:                                                                                                    | Clarificación:                                                                                                    |                                                                                                    |
|-------------|----------------------------------------------------------------------------------------------------|----------------------------------------------------------------------------------------------------|----------------------------------------------------------------------------------------------------|----------------------------------------------------------------------------------------------------|----------------------------------------------------------------------------------------------------|----------------------------------------------------------------------------------------------------|----------------------------------------------------------------------------------------------------|----------------------------------------------------------------------------------------------------|----------------------------------------------------------------------------------------------------|----------------------------------------------------------------------------------------------------|----------------------------------------------------------------------------------------------------|----------------------------------------------------------------------------------------------------|----------------------------------------------------------------------------------------------------|----------------------------------------------------------------------------------------------------|----------------------------------------------------------------------------------------------------|
| 🗸 🚺         | 3 ×                                                                                                    | c                                                                                                    |                                                                                                    | CP Todo                                                                                                    |                                                                                                    | ✓ Este año (                                                                                                    | 1 ene. 202                                                                                                    |                                                                                                    |                                                                                                    | 3                                                                                                    | <b>5</b>                                                                                                    |                                                                                                    | 5                                                                                                    |                                                                                                    | ~                                                                                                    |
| o: Tipo d   | le documento:                                                                                                    | Importe                                                                                                    |                                                                                                    | Referenc                                                                                                    | ia:                                                                                                    | Referencia                                                                                                    | de factura:                                                                                                    |                                                                                                    |                                                                                                    |                                                                                                    |                                                                                                    |                                                                                                    |                                                                                                    |                                                                                                    |                                                                                                    |
| C           |                                                                                                    | C                                                                                                    |                                                                                                    | C                                                                                                    |                                                                                                    | 6                                                                                                    |                                                                                                    | C                                                                                                    |                                                                                                    |                                                                                                    |                                                                                                    |                                                                                                    |                                                                                                    | Enter Ad                                                                                                    | aptar filtros (5)                                                                                                    |
|             |                                                                                                    |                                                                                                    |                                                                                                    |                                                                                                    |                                                                                                    |                                                                                                    |                                                                                                    |                                                                                                    |                                                                                                    |                                                                                                    |                                                                                                    |                                                                                                    |                                                                                                    |                                                                                                    |                                                                                                    |
| Tipo de doc | Estado                                                                                                    | Período                                                                                                    | Fecha de ve                                                                                                    | Fecha de 🚔                                                                                                    | Fecha de do                                                                                                    | Fecha de co                                                                                                    | Importe                                                                                                    | Referencia                                                                                                    | Clarificación                                                                                                    | Referencia d                                                                                                    | Sociedad                                                                                                    | Cliente                                                                                                    | Fecha de ve                                                                                                    | Importe del                                                                                                    | Importe pen                                                                                                    |
| Factura     | Abierto                                                                                                    | feb. 2024                                                                                                    | 26 abr. 2024                                                                                                    | 26 feb. 2024                                                                                                    | 26 feb. 2024                                                                                                    |                                                                                                    | Þ                                                                                                    | FC                                                                                                    |                                                                                                    |                                                                                                    | 1318 (MSD                                                                                                    |                                                                                                    |                                                                                                    |                                                                                                    | P                                                                                                    |
| Nota de Cré | Abierto                                                                                                    | feb. 2024                                                                                                    | 26 abr. 2024                                                                                                    | 26 feb. 2024                                                                                                    | 26 feb. 2024                                                                                                    |                                                                                                    | PEN                                                                                                    | FC                                                                                                    |                                                                                                    | v                                                                                                    | 1318 (MSD                                                                                                    |                                                                                                    |                                                                                                    |                                                                                                    | PEN                                                                                                    |
| Factura     | Abierto                                                                                                    | feb. 2024                                                                                                    | 27 abr. 2024                                                                                                    | 27 feb. 2024                                                                                                    | 27 feb. 2024                                                                                                    |                                                                                                    | P                                                                                                    | FC                                                                                                    |                                                                                                    |                                                                                                    | 1318 (MSD                                                                                                    |                                                                                                    |                                                                                                    |                                                                                                    | P                                                                                                    |
| Factura     | Abierto                                                                                                    | feb. 2024                                                                                                    | 27 abr. 2024                                                                                                    | 27 feb. 2024                                                                                                    | 27 feb. 2024                                                                                                    |                                                                                                    | PEN                                                                                                    | FC                                                                                                    |                                                                                                    |                                                                                                    | 1318 (MSD                                                                                                    |                                                                                                    |                                                                                                    |                                                                                                    | PEN                                                                                                    |
| Nota de Cré | Abierto                                                                                                    | feb. 2024                                                                                                    | 27 abr. 2024                                                                                                    | 27 feb. 2024                                                                                                    | 27 feb. 2024                                                                                                    |                                                                                                    |                                                                                                    | FC                                                                                                    |                                                                                                    | v                                                                                                    | 1318 (MSD                                                                                                    |                                                                                                    |                                                                                                    |                                                                                                    | ) P.,                                                                                                    |
| Nota de Cré | Abierto                                                                                                    | feb. 2024                                                                                                    | 27 abr. 2024                                                                                                    | 27 feb. 2024                                                                                                    | 27 feb. 2024                                                                                                    |                                                                                                    | PEN                                                                                                    | FC                                                                                                    |                                                                                                    | v                                                                                                    | 1318 (MSD                                                                                                    |                                                                                                    |                                                                                                    |                                                                                                    | EN                                                                                                    |
| Factura     | Abierto                                                                                                    | feb. 2024                                                                                                    | 29 abr. 2024                                                                                                    | 29 feb. 2024                                                                                                    | 29 feb. 2024                                                                                                    |                                                                                                    | P                                                                                                    | FC                                                                                                    |                                                                                                    |                                                                                                    | 1318 (MSD                                                                                                    |                                                                                                    |                                                                                                    |                                                                                                    | P                                                                                                    |
| Nota de Cré | Abierto                                                                                                    | feb. 2024                                                                                                    | 29 abr. 2024                                                                                                    | 29 feb. 2024                                                                                                    | 29 feb. 2024                                                                                                    |                                                                                                    | PEN                                                                                                    | FC                                                                                                    |                                                                                                    | v                                                                                                    | 1318 (MSD                                                                                                    |                                                                                                    |                                                                                                    |                                                                                                    | PEN                                                                                                    |
| Nota de Cré | Compensado                                                                                                    | feb. 2024                                                                                                    | 29 abr. 2024                                                                                                    | 29 feb. 2024                                                                                                    | 29 feb. 2024                                                                                                    | 29 feb. 2024                                                                                                    |                                                                                                    | FC                                                                                                    |                                                                                                    | v                                                                                                    | 1318 (MSD                                                                                                    |                                                                                                    |                                                                                                    |                                                                                                    |                                                                                                    |
| Nota de Cré | Abierto                                                                                                    | feb. 2024                                                                                                    | 29 abr. 2024                                                                                                    | 29 feb. 2024                                                                                                    | 29 feb. 2024                                                                                                    |                                                                                                    | PEN                                                                                                    | FC                                                                                                    |                                                                                                    | v                                                                                                    | 1318 (MSD                                                                                                    |                                                                                                    |                                                                                                    |                                                                                                    | PEN                                                                                                    |
| Doc.de canc | Compensado                                                                                                    | feb. 2024                                                                                                    | 29 abr. 2024                                                                                                    | 29 feb. 2024                                                                                                    | 29 feb. 2024                                                                                                    | 29 feb. 2024                                                                                                    | P                                                                                                    | FC                                                                                                    |                                                                                                    |                                                                                                    | 1318 (MSD                                                                                                    |                                                                                                    |                                                                                                    |                                                                                                    |                                                                                                    |
| Factura     | Abierto                                                                                                    | jun. 2024                                                                                                    | 4 ago. 2024                                                                                                    | 5 jun. 2024                                                                                                    | 5 jun. 2024                                                                                                    |                                                                                                    | P                                                                                                    | FC                                                                                                    |                                                                                                    |                                                                                                    | 1318 (MSD                                                                                                    |                                                                                                    |                                                                                                    |                                                                                                    | P                                                                                                    |
|             |                                                                                                    |                                                                                                    |                                                                                                    |                                                                                                    |                                                                                                    |                                                                                                    | 58,981.38 P                                                                                                    |                                                                                                    |                                                                                                    |                                                                                                    |                                                                                                    |                                                                                                    |                                                                                                    |                                                                                                    |                                                                                                    |
|             | Socie       Socie       1331       Image: Socie       Image: Socie       Image: Socie       Factura       Nota de Cré       Nota de Cré       Nota de Cré       Nota de Cré       Nota de Cré       Nota de Cré       Nota de Cré       Nota de Cré       Nota de Cré       Nota de Cré       Nota de Cré       Nota de Cré       Nota de Cré       Nota de Cré       Nota de Cré       Nota de Cré | Sociedad:*       Tipo de documento:       Tipo de documento:       Tipo de documento:       Tipo de documento:       Tipo de documento:       Tipo de documento:       Tipo de documento:       Tipo de documento:       Tipo de documento:       Tipo de documento:       Factura     Ablerto       Nota de Cré     Ablerto       Nota de Cré     Ablerto       Nota de Cré     Ablerto       Nota de Cré     Ablerto       Nota de Cré     Ablerto       Nota de Cré     Ablerto       Nota de Cré     Ablerto       Nota de Cré     Ablerto       Nota de Cré     Ablerto       Nota de Cré     Ablerto       Nota de Cré     Ablerto | Sociedad:* Cliente<br>(1318.% C)<br>Tipo de documento:<br>Tipo de documento:<br>Tipo de docume | Sociedad.*         Climits.*           1338.X         Climits.*           1338.X         Climits.*           Tipo de Journeto:         Importe:           Importe:         Climits.*           Importe:         Importe:           Importe:         Importe:           Importe: <t< td=""><td>Soledad.*         Cliente:         Etadox*           1318.x         G         for         for         for           1318.x         G         inporte:         for         for         for           Tipo de documento:         inporte:         for         for</td><td>Solidad.*         Clemit.*         Etado:*           1038.X         0         9         9           1038.X         0         9         9         9           1038.X         0         9         9         9         9           1038.X         0         9         9         9         9         9           1038.X         0         9         0         1         1         1         1         1         1         1         1         1         1         1         1         1         1         1         1         1         1         1         1         1         1         1         1         1         1         1         1         1         1         1         1         1         1         1         1         1         1         1         1         1         1         1         1         1         1         1         1         1         1         1         1         1         1         1         1         1         1         1         1         1         1         1         1         1         1         1         1         1         1         1</td><td>Scientics**Statics**Statics**Statics***Statics***Statics***Statics***Statics***Statics****Statics****Statics*****Statics*****Statics******Statics***********Statics************************************</td><td>Soleidud.*         Cleric.*         Etado.*         Etado.*         Feta de contabilizador           10318.×         9         0         0         0         0         0         0         0         0         0         0         0         0         0         0         0         0         0         0         0         0         0         0         0         0         0         0         0         0         0         0         0         0         0         0         0         0         0         0         0         0         0         0         0         0         0         0         0         0         0         0         0         0         0         0         0         0         0         0         0         0         0         0         0         0         0         0         0         0         0         0         0         0         0         0         0         0         0         0         0         0         0         0         0         0         0         0         0         0         0         0         0         0         0         0         0         0</td><td>Solididation       Climite*       Etado:*       Etado:*       Fedra de contabilização:       Pedra de contabilização:       Pedra de contabilização:</td><td>Soleidud.*         Client*         Estado.*         Pecha de contabilizador.*         Fecha de evenimento:           10318 ×         9         0         0         108 × 00         108 × 00         108 × 00         108 × 00         108 × 00         108 × 00         108 × 00         108 × 00         108 × 00         108 × 00         108 × 00         108 × 00         108 × 00         108 × 00         108 × 00         108 × 00         108 × 00         108 × 00         108 × 00         108 × 00         108 × 00         108 × 00         108 × 00         108 × 00         108 × 00         108 × 00         108 × 00         108 × 00         108 × 00         108 × 00         108 × 00         108 × 00         108 × 00         108 × 00         108 × 00         108 × 00         108 × 00         108 × 00         108 × 00         108 × 00         108 × 00         108 × 00         108 × 00         108 × 00         108 × 00         108 × 00         108 × 00         108 × 00         108 × 00         108 × 00         108 × 00         108 × 00         108 × 00         108 × 00         108 × 00         108 × 00         108 × 00         108 × 00         108 × 00         108 × 00         108 × 00         108 × 00         108 × 00         108 × 00         108 × 00         108 × 00         108 × 00         108 × 00</td><td>Soldedd.*         Climit*         Etado.*         Fecha de contabilization*         Fecha de contabilization*         Fecha de c</td><td>Solidad.*       Clanita:       Etado.*       Fedra de contabilización.*       Fedra de remembrican de number de number</td><td>Societade:*         Clience:*         Facha de contabilizador:*         Pecha de eventiento:         Pecha de eventiento:         Pecha de de de contentiento:*         Pecha de de de contentiento:*         Pecha de de de contentiento:*         Pecha de de de contentiento:*         Pecha de de de contentiento:*         Pecha de de de contentiento:*         Pecha de de de contentiento:*         Pecha de de de contentiento:*         Pecha de de de contentiento:*         Pecha de de de contentiento:*         Pecha de de de contentiento:*         Pecha de de de contentiento:*         Pecha de de contentiento:*         Pecha de contentiento:*         Pecha de c</td><td>Soldwidt       Clankt       Extade.*       Fecha de combilizador       Fecha de combilizador       Fecha de combilizado</td><td>Soldwidt       Clarine       Find de vortubilization       Find de vortubilization       Find de vortubiliz</td></t<> | Soledad.*         Cliente:         Etadox*           1318.x         G         for         for         for           1318.x         G         inporte:         for         for         for           Tipo de documento:         inporte:         for         for | Solidad.*         Clemit.*         Etado:*           1038.X         0         9         9           1038.X         0         9         9         9           1038.X         0         9         9         9         9           1038.X         0         9         9         9         9         9           1038.X         0         9         0         1         1         1         1         1         1         1         1         1         1         1         1         1         1         1         1         1         1         1         1         1         1         1         1         1         1         1         1         1         1         1         1         1         1         1         1         1         1         1         1         1         1         1         1         1         1         1         1         1         1         1         1         1         1         1         1         1         1         1         1         1         1         1         1         1         1         1         1         1         1         1 | Scientics**Statics**Statics**Statics***Statics***Statics***Statics***Statics***Statics****Statics****Statics*****Statics*****Statics******Statics***********Statics************************************ | Soleidud.*         Cleric.*         Etado.*         Etado.*         Feta de contabilizador           10318.×         9         0         0         0         0         0         0         0         0         0         0         0         0         0         0         0         0         0         0         0         0         0         0         0         0         0         0         0         0         0         0         0         0         0         0         0         0         0         0         0         0         0         0         0         0         0         0         0         0         0         0         0         0         0         0         0         0         0         0         0         0         0         0         0         0         0         0         0         0         0         0         0         0         0         0         0         0         0         0         0         0         0         0         0         0         0         0         0         0         0         0         0         0         0         0         0         0 | Solididation       Climite*       Etado:*       Etado:*       Fedra de contabilização:       Pedra de contabilização:       Pedra de contabilização: | Soleidud.*         Client*         Estado.*         Pecha de contabilizador.*         Fecha de evenimento:           10318 ×         9         0         0         108 × 00         108 × 00         108 × 00         108 × 00         108 × 00         108 × 00         108 × 00         108 × 00         108 × 00         108 × 00         108 × 00         108 × 00         108 × 00         108 × 00         108 × 00         108 × 00         108 × 00         108 × 00         108 × 00         108 × 00         108 × 00         108 × 00         108 × 00         108 × 00         108 × 00         108 × 00         108 × 00         108 × 00         108 × 00         108 × 00         108 × 00         108 × 00         108 × 00         108 × 00         108 × 00         108 × 00         108 × 00         108 × 00         108 × 00         108 × 00         108 × 00         108 × 00         108 × 00         108 × 00         108 × 00         108 × 00         108 × 00         108 × 00         108 × 00         108 × 00         108 × 00         108 × 00         108 × 00         108 × 00         108 × 00         108 × 00         108 × 00         108 × 00         108 × 00         108 × 00         108 × 00         108 × 00         108 × 00         108 × 00         108 × 00         108 × 00         108 × 00         108 × 00 | Soldedd.*         Climit*         Etado.*         Fecha de contabilization*         Fecha de contabilization*         Fecha de c | Solidad.*       Clanita:       Etado.*       Fedra de contabilización.*       Fedra de remembrican de number de number | Societade:*         Clience:*         Facha de contabilizador:*         Pecha de eventiento:         Pecha de eventiento:         Pecha de de de contentiento:*         Pecha de de de contentiento:*         Pecha de de de contentiento:*         Pecha de de de contentiento:*         Pecha de de de contentiento:*         Pecha de de de contentiento:*         Pecha de de de contentiento:*         Pecha de de de contentiento:*         Pecha de de de contentiento:*         Pecha de de de contentiento:*         Pecha de de de contentiento:*         Pecha de de de contentiento:*         Pecha de de contentiento:*         Pecha de contentiento:*         Pecha de c | Soldwidt       Clankt       Extade.*       Fecha de combilizador       Fecha de combilizador       Fecha de combilizado | Soldwidt       Clarine       Find de vortubilization       Find de vortubilization       Find de vortubiliz |

**Opciones Disponibles:** 

Filtros: Se puede filtrar todos los documentos según su necesidad.

- a. Estado: Documentos abiertos, cerrados o todos.
- b. **Fecha de contabilización:** Fecha de creación. Puede ser una fecha específica o entre fechas.
- c. **Fecha de vencimiento**: Fecha de vencimiento del documento.
- d. Fecha de documento: Mismo que fecha de contabilización.
- e. Fecha de compensación: Fecha en la que se pagó el documento.

#### Vista del documento:

En la lista de documentos se pueden observar 3 iconos disponibles:

|             | [=] <b>[</b>    |
|-------------|-----------------|
| cha de comp | Referencia a fa |
|             |                 |
|             |                 |
|             |                 |

La vista estándar será el detalle de todos los documentos.

La segunda opción (Vista de antigüedad) muestra los subtotales por antigüedad de los documentos. La antigüedad está basada en la fecha de vencimiento.

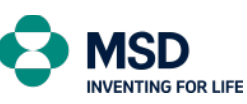

#### Accounts Receivable Department

| Pa | artidas (269)                       |                      |        |         |             |            |             |             |            |            |
|----|-------------------------------------|----------------------|--------|---------|-------------|------------|-------------|-------------|------------|------------|
|    | Número de                           | Tipo de doc          | Estado | Período | Fecha de ve | Fecha de 🚊 | Fecha de do | Fecha de co | Importe    | Referencia |
| >  | Antigüedad: Atra                    | asado por más de 6   | 0 días |         |             |            |             |             | 24,330,960 |            |
| >  | Antigüedad: Atra                    | asado por 31 a 60 d  | lías   |         |             |            |             |             | 0.00       |            |
| >  | Antigüedad: Atra                    | asado por 1 a 30 día | as     |         |             |            |             |             | 0.00       |            |
| >  | > Antigüedad: Vence en 0 a 30 días  |                      |        |         |             |            |             |             | 0.00       |            |
| >  | > Antigüedad: Vence en 31 a 60 días |                      |        |         |             |            |             |             | 0.00       |            |
| >  | Antigüedad: Ven                     | ice en más de 60 d   | ías    |         |             |            |             |             | 0.00       |            |
|    |                                     |                      |        |         |             |            |             |             | 24,330,960 |            |

Al desplegar cada línea, se mostrarán los detalles de los documentos.

#### Filtros avanzados:

Si se necesita filtrar los documentos en mayor detalle, se puede hacer clic en "Adaptar Filtros" y se mostrarán todos los campos disponibles:

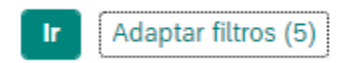

| Ľ            | Filtrar                                           | Activo |
|--------------|---------------------------------------------------|--------|
| ✓            | Cuenta*                                           | •      |
| ✓            | Estado *                                          | •      |
| ✓            | Fecha de contabilización*                         | •      |
| $\checkmark$ | Fecha de vencimiento                              |        |
| $\checkmark$ | Fecha de documento                                |        |
| $\checkmark$ | Fecha de compensación                             |        |
| $\checkmark$ | Clarificación                                     |        |
| $\checkmark$ | Número de documento                               |        |
| $\checkmark$ | Tipo                                              |        |
| $\checkmark$ | Importe                                           |        |
|              | Antigüedad                                        |        |
|              | Documento contable                                |        |
|              | Documento de compensación                         |        |
|              | Ejercicio                                         |        |
|              | Fecha de vencimiento de descuento por pronto pago |        |
|              | GUID de caso                                      |        |
|              | Importe del descuento                             |        |
|              | Importe pendiente                                 |        |
|              | Indicador DebitCredit                             |        |
|              | Moneda de documento                               |        |
|              | Número de partida                                 |        |
|              | Referencia                                        |        |

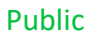

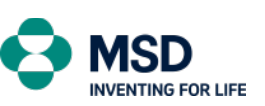

Accounts Receivable Department

Para descargar en formato Excel, simplemente haga clic en el icono:

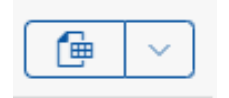